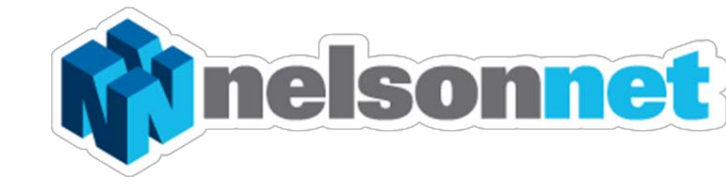

# NELSONNETBOOK Joining a Group - Student

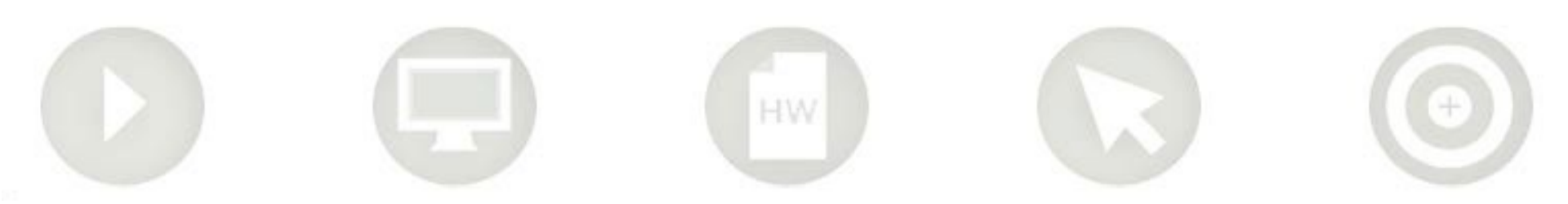

## Joining a Group

Your teacher may create class groups. Should your teacher ask you to join one of their class groups, they will need to provide you with a group code. This will enable your teacher to communicate with you via your eBook.

### Step one

Sign into your NelsonNet account at <u>www.nelsonnet.com.au</u> to access your bookshelf. Select your book and open the Interactive eBook

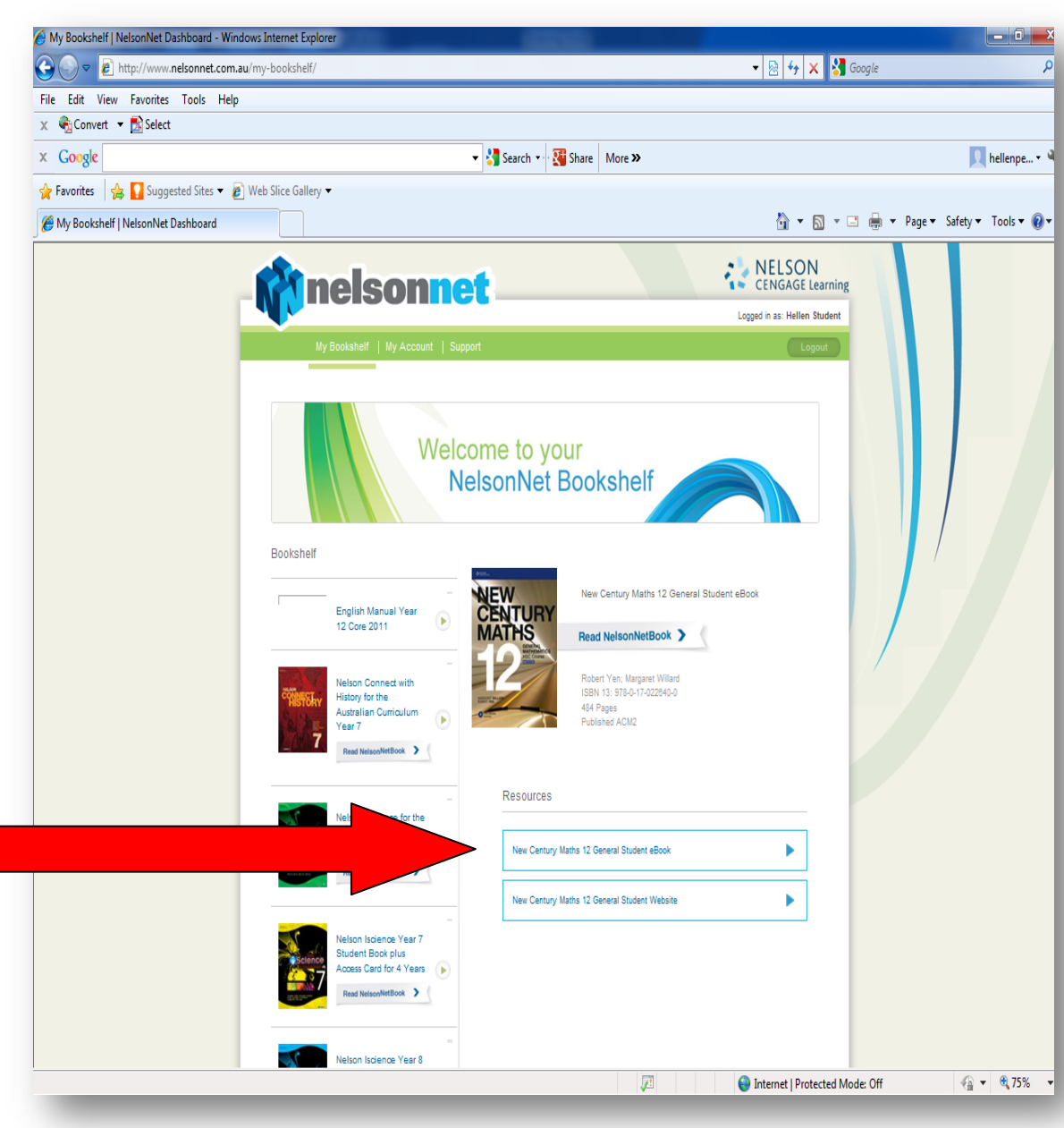

### Step two

Select **"My Books**" from the bottom tool bar.

![](_page_2_Picture_2.jpeg)

#### Step three

Click onto the "My Groups" icon

![](_page_3_Picture_2.jpeg)

#### **Step four**

Select the book.

![](_page_4_Picture_2.jpeg)

![](_page_5_Picture_0.jpeg)

![](_page_6_Figure_0.jpeg)

#### Step seven

A New Group is now added to your list. Your teacher can now share annotations with you via your eBook.

When you have closed this screen, you can return back to your bookshelf.

![](_page_7_Picture_3.jpeg)